## Para anexar vídeo direto em sua conta Unijales.

1º Passo: Acessar o e-mail da Unijales em mail.unijales.edu.br

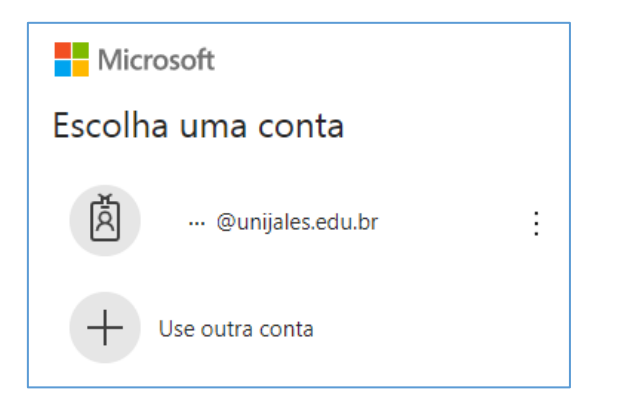

2º Passo: Abra o iniciador de aplicativos para iniciar os aplicativos do Office 365

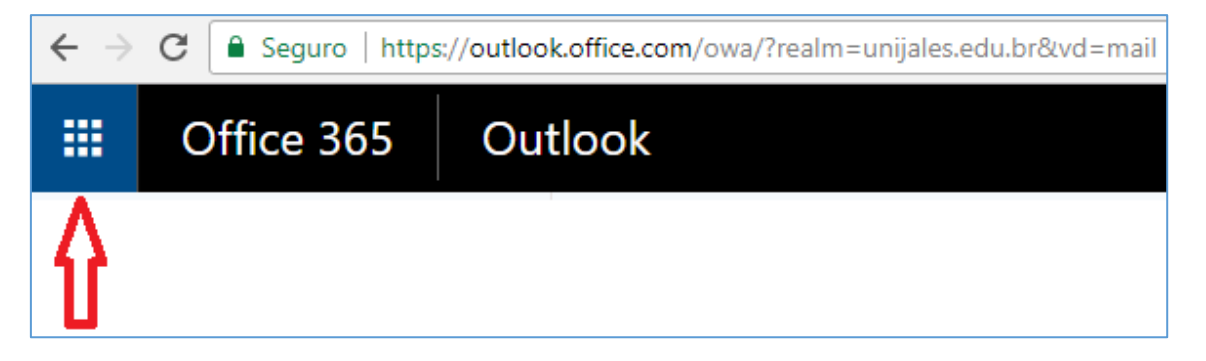

3º Passo: Escolha a opção STREAM

|                          | Office 365         |                    | Outlook       |  |
|--------------------------|--------------------|--------------------|---------------|--|
| PÁGINA INICIAL NOVO TUDO |                    |                    |               |  |
| N                        | ews feed           | OneDrive           | SharePoint    |  |
|                          | <b>T</b> arefas    | Word               | Excel         |  |
| Ро                       | P<br>werPoint      | N<br>OneNote       | Administrador |  |
|                          | D F<br>Delve       | V D<br>Video       | Sway          |  |
| N                        | Class              | <b>Y</b><br>Yammer | Planner       |  |
| Po                       | werApps            | Flow               | Dynamics 365  |  |
|                          | F                  | Teams              | Stream        |  |
|                          | <b>◆∕</b><br>To-Do | StaffHub           |               |  |

Ou você poderá acessar diretamente em https://web.microsoftstream.com/ e colocar seu ID da Unijales

| <br>Stream | Procurar | Meu conteúdo 🗸 | Criar 🗸        | , Р <sub>esquisar</sub> |
|------------|----------|----------------|----------------|-------------------------|
|            |          |                | Fazer uplo     | ad de um vídeo          |
|            |          |                | Criar um canal |                         |
|            |          |                | Criar um grupo |                         |

Clicar em fazer upload de um vídeo.

| Clicar em                             | compartilhar,                                                                                                    | depois em Incorpor                                            | ar                                                                                                    |                               |                           |                                                            |       |
|---------------------------------------|----------------------------------------------------------------------------------------------------|---------------------------------------------------------------|----------------------------------------------------------------------------------------------------|-------------------------------|---------------------------|------------------------------------------------------------|-------|
| Compartil                             | har Email                                                                                                    | Incorporar                                                    |                                                                                                    |                               |                           |                                                            |       |
| Este vídeo                            | só será visível po                                                                                                    | or usuários autorizados                                       |                                                                                                    |                               |                           |                                                            |       |
| Tamanho do<br>640 x 360               | vídeo 🗸                                                                                                    | Reprodução Automática                                         | Responsivo<br>Desativado                                                                                                    | Mostrar informações           | п                         |                                                            |       |
| 🗌 Início en                           | n: 00:07                                                                                                    |                                                               |                                                                                                    |                               |                           |                                                            |       |
| Copiar códig                          | o de inserção                                                                                                    |                                                               |                                                                                                    |                               |                           |                                                            |       |
| <iframe wid<br="">aa30-e739a</iframe> | lth="640" height="36<br>3aca776?autoplay=fa                                                                                                    | 0" src="https://web.microsofts<br>Ise&showinfo=true" framebor | tream.com/embed/video/be<br>der="0" allowfullscreen > ī</td <td>65ce194-48ec-4fa2-<br/>frame&gt;</td> <td>Copiar</td> <td></td> <td></td> | 65ce194-48ec-4fa2-<br>frame>  | Copiar                    |                                                            |       |
| Depois cli                            | que em copiar                                                                                                    | e o link será copi                                            | ado                                                                                                    |                               |                           |                                                            |       |
| Vá na tare                            | fa enviada pe                                                                                                    | lo professor e clique                                         | no botão Adiciona                                                                                                    | ar tarefa                     |                           |                                                            |       |
| Na opção                              | de texto onlin                                                                                                    | e clique no ícone                                             | ), abrirá mais f                                                                                                    | ormatações abaixo             | ).                        |                                                            |       |
| l                                     | • B I                                                                                                    | i≡ i≣ % %                                                     | 🖬 🖝 🗳                                                                                                    |                               |                           |                                                            |       |
| <u>U</u> <del>S</del>                 | x <sub>2</sub> x <sup>2</sup> =                                                                                                    |                                                               | 🖩 🖉 🏛 I                                                                                                    | ) C ()                        | ****                      |                                                            |       |
| Agora cliq                            | ue no ícone                                                                                                    | > e cole o link                                               |                                                                                                    |                               |                           |                                                            |       |
| Texto online                          | ı I                                                                                                    |                                                               | <b>H</b>                                                                                                    |                               |                           |                                                            |       |
|                                       | $\underline{U}$ $\underline{S}$ $x_2$ $x^2$                                                                                                    |                                                               | <b>5 C</b> <u>I</u> <b>m S</b>                                                                                                    |                               |                           |                                                            |       |
|                                       | <iframe heig<="" td="" width="640"><td>ht="360" src="https://web.microsofts</td><td>tream.com/embed/video/be6ce19</td><td>94-48ec-4fa2-aa30-e739a3aca77</td><td>6?autoplay=false&amp;showinfo</td><td>=true" frameborder="0" allowfullscreen &gt;<td>rame&gt;</td></td></iframe> | ht="360" src="https://web.microsofts                          | tream.com/embed/video/be6ce19                                                                                                    | 94-48ec-4fa2-aa30-e739a3aca77 | 6?autoplay=false&showinfo | =true" frameborder="0" allowfullscreen > <td>rame&gt;</td> | rame> |
|                                       |                                                                                                    |                                                               |                                                                                                    |                               |                           |                                                            |       |
|                                       |                                                                                                    |                                                               |                                                                                                    |                               |                           |                                                            |       |
|                                       |                                                                                                    |                                                               |                                                                                                    |                               |                           |                                                            |       |
|                                       |                                                                                                    |                                                               |                                                                                                    |                               |                           |                                                            |       |
|                                       |                                                                                                    |                                                               |                                                                                                    |                               |                           |                                                            |       |
|                                       | Salvar mudancas                                                                                                    | Cancelar                                                      |                                                                                                    |                               |                           |                                                            |       |

## E clique em salvar mudanças

## Ou Clique em Compartilhar abaixo do vídeo, copie a Url e cole onde desejar

| Compartilhar Email Incorporar                                                                   |  |  |  |  |  |
|-------------------------------------------------------------------------------------------------|--|--|--|--|--|
| Este vídeo só será visível por usuários autorizados                                             |  |  |  |  |  |
| Início em: 00:00                                                                                |  |  |  |  |  |
| Link direto para o vídeo                                                                        |  |  |  |  |  |
| https://web.microsoftstream.com/video/2463956a-e871-4dda-a974-2f79acb3b59212312323265231 Copiar |  |  |  |  |  |
| Compartilhar.com                                                                                |  |  |  |  |  |
|                                                                                                 |  |  |  |  |  |
| y ≈                                                                                             |  |  |  |  |  |
|                                                                                                 |  |  |  |  |  |
|                                                                                                 |  |  |  |  |  |
|                                                                                                 |  |  |  |  |  |
|                                                                                                 |  |  |  |  |  |
|                                                                                                 |  |  |  |  |  |
|                                                                                                 |  |  |  |  |  |
|                                                                                                 |  |  |  |  |  |
|                                                                                                 |  |  |  |  |  |
|                                                                                                 |  |  |  |  |  |
| Fechar                                                                                          |  |  |  |  |  |